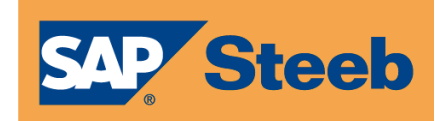

# Bilanzrechtsmodernisierungsgesetz (BilMoG)

# Einrichtungshandbuch

## Inhaltsverzeichnis

| 1 | Einle | eitung                                                        | .3 |
|---|-------|---------------------------------------------------------------|----|
| 2 | Vora  | ussetzung                                                     | .4 |
| 3 | Einr  | ichtung und Änderungen in der Anlagenbuchhaltung              | 5  |
|   | 3.1   | Tabelle I0201                                                 | .5 |
|   | 3.2   | Tabelle I0402                                                 | .6 |
|   | 3.3   | Struktur 101                                                  | .7 |
|   | 3.4   | Struktur 102                                                  | .8 |
|   | 3.5   | Liste mit Unterschieden zwischen Steuer- und Handelsbilanz1   | 0  |
|   |       | 3.5.1 Neuer Menüpunkt Drucken Differenz StBi-HaBi1            | 0  |
|   |       | 3.5.2 Struktur B011                                           | 1  |
|   | 3.6   | Nachholen nicht gebuchter Abschreibungen in der Steuerbilanz1 | 5  |
| 4 | Einr  | ichtung und Änderungen in der Finanzbuchhaltung               | 8  |
|   | 4.1   | Neue Bilanz-/GuV-Struktur1                                    | 8  |
|   |       | 4.1.1 Anzeige der freigegebenen Bilanz- bzw. GuV-Giederungen1 | 8  |
|   |       | 4.1.2 Kopieren Tabellen                                       | 20 |
|   |       | 4.1.3 Zeilenpflege in den Tabellen2                           | 20 |
|   |       | 4.1.4 Freischaltung der neuen Gliederungen2                   | 22 |
|   |       | 4.1.5 Kontenpflege2                                           | 25 |
|   | 4.2   | Neue Konten2                                                  | 25 |
|   | 4.3   | Drucken Ergebnisrechnung2                                     | 26 |
|   |       | 4.3.1 Versionsauswahl                                         | 26 |
|   |       | 4.3.2 Nicht berücksichtigte Konten                            | 27 |
| 5 | Sons  | tiges2                                                        | 28 |

**Steeb** 

### 1 Einleitung

Am 29.05.2009 trat das Bilanzrechtsmodernisierungsgesetz (BilMoG) in Kraft, nachdem es am 28.05.2009 im Bundesgesetzblatt (BGBI) veröffentlich wurde.

Dieses Gesetz bedeutet die größte Reform des Bilanzrechts seit dem Bilanzrichtliniengesetz 1985.

Zum Hintergrund des BilMoG seien einige Sätze gesagt.

- (1) Es dient einerseits der Umsetzung von EU-Richtlinien, andererseits der Modernisierung des HGB.
- (2) Mit ihm wird eine gleichwertige, jedoch weniger komplexe und kostengünstigere Alternative zu den IFRS geschaffen.
- (3) Durch das BilMoG soll eine Erhöhung der Aussagekraft, Verlässlichkeit und Vergleichbarkeit der Jahresabschlüsse erreicht werden.

Der nachhaltige Einfluss der BilMoG-Themen wird durch folgende Stichworte belegt.

- (1) Ansatzwahlrecht für selbst geschaffene immaterielle Vermögensgegenstände
- (2) Wegfall von Wahlrechten bei der Folgebewertung des Vermögens
- (3) Streichung von Wahlrechten zur Bildung von Aufwandsrückstellungen
- (4) Realistischere Bewertung von Pensionen und sonstigen Rückstellungen
- (5) Neuregelung zur Abbildung von Sicherungsbeziehungen in Anlehnung an die IFRS
- (6) Erweiterte Steuerabgrenzung mit Aktivierungswahlrecht
- (7) Angleichung der Konzernrechnungslegung an die IFRS
- (8) Neue Angaben im Anhang und im Lagebericht

Zu den wichtigsten Änderungen, die das BilMoG mit sich bringt, gehören:

- (1) Die Durchbrechung der Maßgeblichkeit
  - § 5 Abs. 1 a EStG: Verrechnung nicht zulässig
  - § 5 Abs. 2 EStG: Keine Aktivierung von Entwicklungskosten
  - § 6 Abs. 1 Nr. 3a EStG: eigenständige Rückstellungsbewertung
- (2) Die Abschaffung der umgekehrten Maßgeblichkeit
  - Keine "Deformation" der Handelsbilanz
  - Keine steuerrechtlichen Posten (Ab-, Zuschreibungen, Sonderposten)
- (3) Eigenständiges steuerliches Anlagenverzeichnis
  - Wirtschaftsgüter, die nicht mit dem handelsrechtlich maßgeblichen Wert ausgewiesen werden ..., sind in besondere Verzeichnisse aufzunehmen (§ 5 Abs. 1 EStG)

Durch die oben beschriebenen Gesetzesänderungen ergeben sich natürlich sowohl Änderungen in der Software als auch Änderungen in der Einrichtung. Auf den folgenden Seiten sind diese Einrichtungsänderungen beschrieben, die je nach Bedarf entsprechend vorzunehmen sind.

Die wichtigsten Änderungen, die das BilMoG für die Anlagenverwaltung mit sich bringt, sind zweifellos die Abschaffung der umgekehrten Maßgeblichkeit und das Verbot, rein steuerrechtliche Abschreibungen auch in der Handelsbilanz auszuweisen. In diesem Zusammenhang ist noch zu erwähnen, dass handelsrechtlich die Sonderposten mit Rücklageanteil aufgehoben werden.

Aufgrund der Durchbrechung der Maßgeblichkeit bzw. der Abschaffung der umgekehrten Maßgeblichkeit muss man zukünftig der Pflege der Tabelle **I0201**, in der die Maßgeblichkeit auf

© Steeb Anwendungssysteme GmbH Geschäftsbereich DCW

Ebene der Abschreibungsmethode ein- oder ausgeschaltet werden kann, besondere Beachtung schenken (vgl. hierzu den Abschnitt 3).

**AP Steeb** 

Der Behandlung der steuerlichen Sonderabschreibungen ist Abschnitt <u>3.2</u> gewidmet.

Die einrichtungsrelevanten Auswirkungen des oben angesprochenen Themas "selbst erstellte immaterielle Vermögensgegenstände" sind Inhalt der Abschnitte 3.3 und 3.4.

Um dies alles korrekt abzubilden, müssen teilweise neue Konten angelegt und die Zuordnungen der Konten zu den verschiedenen Bilanz- bzw. GuV-Versionen gepflegt werden. Die notwendigen Schritte dazu sind im Abschnitt 4 beschrieben.

### 2 Voraussetzung

Zur Nutzung der neuen Funktionen ist ein Release-Stand 3.5.0 mit Freigabedatum ab dem 09.10.2009 notwendig.

Den aktuellen Stand Ihrer Software können Sie mit dem Menüpunkt Anzeigen DCW-Release einsehen.

| A                          | Inzeigen Installa | ation        |             |              |
|----------------------------|-------------------|--------------|-------------|--------------|
| DCW-Mitarbeiter            |                   |              |             | Basismandant |
| IBM-Release                | V5R1M0            |              |             |              |
| DCW Kunden-Nummer          | 2344              |              |             |              |
| DCW-Release                | R3.5.0            |              |             |              |
| Freigabedatum              | 2009-08-08        |              |             |              |
| UUID                       | {B58AB800-B12     | 21-1913-BE16 | -0004AC04E  | 1CA}         |
| Datenträger gültig bis     | 2009-11-16        |              |             |              |
| Durchführung               | 2009-08-11 00     | .00.00 -     | 2009-08-:   | 11 14.26.50  |
| Art der Installation       | PTF-Einspielu     | ing          |             |              |
| Art der Durchführung       | Installation      | über Zwisch  | enbiblioth  | eken         |
| Ziel-Umgebung              | *PRD              |              |             |              |
|                            | DCWS              | DCWP         | DCWD        | DCWL01       |
| Zwischen-Umgebung          | NEU               |              |             |              |
|                            | DCWSNEU           | DCWPNEU      | DCWPTFDT    | 4            |
| Modifizierte Kundenobjekte | Siehe Protoko     | olldatei WDC | WMCHK       |              |
| F3=Benden F8=              | Installierte PTF  | s F10        | =Anwendunge | ≥n           |

Abbildung 1: Menüpunkt Anzeigen DCW-Release

SAP Steeb

### 3 Einrichtung und Änderungen in der Anlagenbuchhaltung

### 3.1 Tabelle 10201

Über die Tabelle **I0201** wird gesteuert, ob die Maßgeblichkeit pro primäre Abschreibungsmethode gegeben ist oder nicht. Hierzu muss der Schalter `HaBi maßg` entsprechend gepflegt werden (siehe Abbildung 2).

Dies gilt grundsätzlich für alle Konten der Struktur **I02**, bei denen die entsprechende Abschreibungsmethode zugelassen ist.

|     |      | Tabel                          | len-f | Anzeig | e     |          |        |       |        |               |
|-----|------|--------------------------------|-------|--------|-------|----------|--------|-------|--------|---------------|
| Po' | lczy | <u>jk</u>                      |       | PR     | 0D2 3 | .5.0 200 | EUR    | DCW   | -Produ | <u>uktion</u> |
| Tal | bel  | le <u>1</u> 0201 _ Prim. Al    | osch  | .Metho | d.    | [        | Deutso | ch    |        |               |
| Suc | cher | n                              |       |        |       | ;        | *DE    |       |        |               |
|     |      |                                |       |        |       | TTABM    | NT -   | TABED | С      |               |
| 1=6 | Ausı | vählen                         |       |        |       |          |        |       |        |               |
| Opt | Me   | Bezeichnung                    | For   | Wied.  | Nutz  | Normal   | Sond   | Gül.  | HaBi   | HaBi          |
|     |      |                                | mel   | vorl.  | ung   | Erhöht   | Ab.    | Zt.   | maβg   | A-Art         |
| _   | 01   | Lineare Normal-Abschreibung    | LI    | К      | Z     | Ν        | J      | J     | N      |               |
| _   | 02   | Lineare Gebäudeabschreibung    | LG    | ĸ      | Z     | Ν        | J      | J     | N      |               |
| _   | 03   | Leistungsabschreibung          | LA    | Ν      | L     | Ν        | Ν      | Ν     | J      |               |
| _   | 04   | Substanzabschreibung           | SU    | М      | L     | Ν        | Ν      | Ν     | J      |               |
| _   | 07   | Abschreibung gemäß Vorgabe     | XY    | Ν      | Z     | Ν        | N      | Ν     | N      |               |
| _   | 09   | Vollabschreibung GWG           | VO    | к      |       | Ν        | N      | J     | J      |               |
| _   | 10   | Poolabschreibung GWG           | LI    | Ν      | Z     | Ν        | N      | J     | J      |               |
| _   | 11   | Degressive Normal-Abschreibung | DE    | к      | Z     | Ν        | N      | J     | N      |               |
| _   | 13   | Degres. Abschr. Tschechien     | AC    | к      | Z     | Ν        | N      | Ν     | N      |               |
| _   | 14   | Straight Line f. Tschechien    | SL    | к      | Z     | Ν        | N      | Ν     | N      |               |
| _   | 15   | Degressive Gebäudeabschreibung | DG    | к      | Z     | Ν        | J      | J     | N      |               |
| -   | 16   | Prozentuale Abschreibung       | ΡZ    | к      | 3     | Ν        | Ν      | Ν     | Ν      |               |
| F3: | =Bee | enden                          | F     | =10=Um | schal | ten      | F24=   | =Weit | ere Ta | asten         |

#### Abbildung 2: Tabelle 10201

Auswirkungen der Eingaben in der Funktion `HaBi maßg`:

J: Es kann keine Änderung weder der Abschreibungsmethode noch der Laufzeit in der Handelsbilanz vorgenommen werden.

**N**: Es werden in der Handelsbilanz die in Struktur **I02** in der Handelsbilanz hinterlegten Vorschlagswerte (Abschreibungsmethode und Abschreibungsschlüssel) angezeigt. Die Laufzeit wird aus der Eingabe in der Steuerbilanz vorgeschlagen. Diese Werte können geändert werden.

<u>Hinweis:</u> Sind in Struktur **I02** für die Handelsbilanz - bei abgeschalteter Maßgeblichkeit (Tabelle **I0201**) - keine Vorschlagswerte hinterlegt, werden bei der Erfassung auch keine Werte vorgeschlagen.

SAP Steeb

### 3.2 Tabelle 10402

Steuerliche Sonderabschreibungen sind in Zukunft im Rahmen des BilMoG in der Handelsbilanz nicht mehr zulässig. Aus diesem Grunde wurde die Tabelle **10402** um die Funktion `Datum gültig bis` erweitert, wie aus Abbildung 3 zu ersehen ist.

In dieses Feld wird eingetragen, bis wann steuerliche Sonderabschreibung auch in der Handelsbilanz noch zugelassen ist, und zwar bei dem Schlüssel '65'. Im Zusammenhang mit dem BilMoG sollte dort das Datum des Endes des Geschäftsjahres eingetragen werden, das vor dem Geschäftsjahr liegt, welches im Kalenderjahr 2010 beginnt. Die Auswirkung eines solchen Bis-Datums ist folgende: Wird mit einem Buchungsdatum nach dem besagten Datum eine nur steuerrechtliche Abschreibung (It. Tabelle **I0202** mit Verweis auf die Methode '65') erfasst, so wird diese in der Handelsbilanz nicht ausgewiesen (vgl. die entsprechende Bedienerhilfe).

| Tabel<br><u>Polczyk</u><br>Tabelle <u>1</u> 0402 _ Sekund.f<br>Suchen<br>1=Auswählen                                                                                       | len-I<br>Abscl                     | Anzeige<br><u>PROI</u><br>h.Methoo | D <u>2 3.5.0 20</u><br>d.<br>            | <u>0 EURO DCW-Produktion</u><br>Deutsch<br>*DE<br>NT TABEDC |
|----------------------------------------------------------------------------------------------------|------------------------------------|------------------------------------|------------------------------------------|-------------------------------------------------------------|
| Opt Me Bezeichnung<br>_ 60 Außerplanmäßige Abschreibung<br>_ 65 nur steuerl.zulässige Abschr.<br>_ 70 Übertrag. Rücklagen, Zuschüsse<br>_ 71 Übertrag. stille Reserven §12 | For<br>mel<br>AT<br>US<br>RZ<br>AT | Wieder<br>vorl.<br>N<br>N<br>N     | Außerpl.<br>ÜbRückl.<br>T<br>S<br>R<br>R | Datum<br>gültig bis<br>31.12.2009                           |
|                                                                                                    |                                    | F10=Umso                           | chalten                                  | F24=Weitere Tasten                                          |

Abbildung 3: Tabelle 10402

SAP Steeb

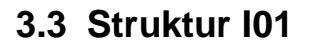

Werden im Rahmen des BilMoG neue Konten in der Anlagenbuchhaltung benötigt, wie z.B. ein Konto für selbst geschaffene immaterielle Vermögensgegenstände, sind diese nach dem Anlegen des Kontoblattes in die Struktur **101** einzutragen (Abbildung 4).

Es gelten hier die gleichen Bedingungen wie bei "normalen' Konten

|                               | Hinzufügen St      | ruktureintrag                                 |
|-------------------------------|--------------------|-----------------------------------------------|
| Polczyk<br>Struktur I 01 / 1  | Inventarstruktur   | PROD2 3.5.0 200 EURO DCW-Produktion           |
|                               | Inventarstruktur   | Sture i Soltielung. B                         |
|                               |                    |                                               |
|                               |                    |                                               |
|                               |                    |                                               |
|                               |                    |                                               |
|                               | Konto              |                                               |
| Anlagenkonto                  | <u>022020</u>      |                                               |
| Bezeichnung                   | <u>Selbst gesc</u> | <u>haffene immaterielle Vermögensgegenst.</u> |
| Alias-Bezeichnung             |                    |                                               |
| Anl.Gruppe Tiefe 0/1          | <u>0</u>           |                                               |
| Anlageteil J/N                | <u>N</u>           |                                               |
| Inventarkreis-Nummer          | <u>01</u>          |                                               |
| Anlagebeiblatt                | _                  |                                               |
| Berechtigungsgruppe           | _                  |                                               |
| Kontoinhalt A/B/F/I           | B                  |                                               |
| Anl.Blatt Feldoption          |                    |                                               |
|                               |                    |                                               |
| <u>Modus: Eingabe nach F6</u> | nicht löschen      |                                               |
| F3=Beenden F5=                | Eingabemodus       | F6=Hinzufügen                                 |
| F8=Anzeigen                   |                    | F12=Zurück                                    |

#### Abbildung 4: Struktur I04, Stufe 1

Man sollte darauf achten, dass in der Zeile `Anl.Blatt Feldoption` an der 5. Stelle ein `M` (für Muss-Eingabe) steht; damit wird man beim Anlegen eines Anlageblattes gezwungen, eine Kostenstelle einzugeben (wichtig beim Abschreibungslauf für die handelsbilanziellen und kalkulatorischen Abschreibungen). Die Bedeutung der anderen Stellen in dieser Zeile kann man der Bedienerhilfe entnehmen.

Bitte darauf achten, dass auch in Stufe 2 ein Eintrag erfolgen muss.

SAP Steeb

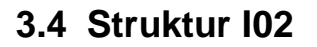

Nach Fertigstellung der Struktur **I01** ist die Struktur **I02** zu pflegen (Abbildung 5).

Die Struktur **102** erhält durch das BilMoG eine größere Bedeutung, da über diese zukünftig auch gesteuert wird, für welche Bilanz Anschaffungs-/Herstellungskosten (AHK) erfasst werden. Hintergrund im Zusammenhang mit dem BilMoG ist die Tatsache, dass selbst geschaffene immaterielle Vermögensgegenstände des Anlagevermögens als Aktivposten in die Bilanz aufgenommen werden können. Die AHK dieser Gegenstände werden nicht in der Steuerbilanz ausgewiesen.

| Polczuk                         | Hinzufügen S        | Struktureintr<br>PROD2 | nag<br>3.5.0 | 200 F | URO  | DCW-Produktion |
|---------------------------------|---------------------|------------------------|--------------|-------|------|----------------|
| Struktur I 02 / 1 S             | achkonto und A      | bschreibun             | Stufe        | 1     |      | Sortierung: B  |
|                                 |                     |                        |              |       |      | 2              |
|                                 |                     |                        |              |       |      |                |
|                                 |                     |                        |              |       |      |                |
|                                 |                     |                        |              |       |      |                |
|                                 |                     |                        |              |       |      |                |
|                                 | Konto               |                        |              |       |      |                |
| Sachkonto-Nr.                   | <u>022020</u>       |                        |              |       |      |                |
| Bezeichnung                     | <u>Selbst ges</u>   | <u>chaffene imm</u>    | naterie      | lle V | ermö | igensgegenst.  |
| Alias-Bezeichnung               |                     |                        |              |       |      |                |
| A=abnutzbar N=nicht             | <u>A</u>            |                        |              |       |      |                |
| B=beweglich U=unbew.            | <u>B</u>            |                        |              |       |      |                |
| Kalk.Zinsen                     |                     |                        |              |       |      |                |
| Kostenart kalk.Zins             |                     |                        |              |       |      |                |
| Abgangsfiktion J/N              | <u>N</u>            |                        |              |       |      |                |
| Mehrschichtnutzung              | <u>N</u>            |                        |              |       |      |                |
|                                 |                     |                        |              |       |      |                |
|                                 |                     |                        |              |       |      |                |
| <u>Modus: Eingabe nach F6 n</u> | <u>icht löschen</u> |                        |              |       |      |                |
| F3=Beenden F5=E                 | ingabemodus         | F6=Hinzufi             | igen         |       |      |                |
|                                 |                     |                        | -            |       |      |                |

Abbildung 5: Struktur I02, Stufe 1

In Stufe 2 (Abbildung 6) sind die gewünschten Bilanzen einzutragen. In diesem Beispiel ist nur die Handelsbilanz gewünscht.

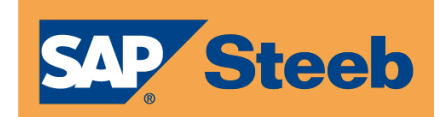

|                          | Hinzufügen          | Struktureint | ag                                                                                                    |         |                         |
|--------------------------|---------------------|--------------|----------------------------------------------------------------------------------------------------|---------|-------------------------|
| Polczyk                  |                     | PR0D2        | 3.5.0                                                                                                    | 200 EUR | <u>O DCW-Produktion</u> |
| Struktur I 02 / 1 S      | achkonto und        | Abschreibun  | Stufe                                                                                                    | 2       | Sortierung: B           |
| . Konto Selbst gescha    | ffene immate        |              |                                                                                                    |         |                         |
| Abschreibung 1-5         | Abschr.             |              |                                                                                                    |         |                         |
| Rezeichnung              | 년<br>Handelsbi      | lanz         |                                                                                                    |         |                         |
| Alias-Bezeichnung        | <u>Hande (301</u>   |              |                                                                                                    |         |                         |
| AbMethode Vorschl.       | 01                  |              |                                                                                                    |         |                         |
| AbSchlüs. Vorschl.       | 02                  |              |                                                                                                    |         |                         |
| Bil.Kto Wertbericht.     | 022020              |              |                                                                                                    |         |                         |
| Bil.Kto BewR Rück.An     |                     |              |                                                                                                    |         |                         |
| GuV.Kto Einst. BewR      |                     |              |                                                                                                    |         |                         |
| GuV.Kto Auflös. BewR     |                     |              |                                                                                                    |         |                         |
|                          |                     |              |                                                                                                    |         |                         |
|                          |                     |              |                                                                                                    |         |                         |
| lodus: Eingabe nach F6 n | <u>icht löschen</u> |              |                                                                                                    |         |                         |
| -3=Beenden F5=E          | ingabemodus         | F6=Hinzufi   | igen                                                                                                    |         |                         |
| 8=Anzeigen               |                     | F12=Zurücł   | < Contract of the second second s |         |                         |

Abbildung 6: Struktur 102, Stufe 2

In Stufe 4 (Abbildung 7) sind die für das Konto zugelassenen Abschreibungsmethoden einzutragen.

Da das Bilanzkonto (Anlagenkonto) nur für die Handelsbilanz Gültigkeit hat, sollte ein eigenständiges GuV-Konto verwendet werden.

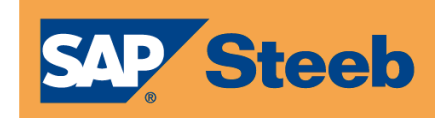

| н                                   | inzufügen        | Struktureint   | rag     |          |                |
|-------------------------------------|------------------|----------------|---------|----------|----------------|
| Polczyk                             |                  | PROD2          | 3.5.0 2 | 200 EURO | DCW-Produktion |
| <mark>Struktur</mark> I 02 / 1 Sach | konto und        | Abschreibun    | Stufe   | 4        | Sortierung: B  |
| 1 Konto Selbst geschaffe            | ne immate        |                |         |          |                |
| 2 Abschr. Handelsbilanz             |                  |                |         |          |                |
| 3 prim/sek Planmäßige Absch         | reibung          |                |         |          |                |
|                                     | Ab.Meth.         |                |         |          |                |
| Abschreibungsmethode                | <u>0</u> 1       |                |         |          |                |
| Bezeichnung                         | <u>Lineare N</u> | Normal-Abschre | ⊇ibung  |          |                |
| Alias-Bezeichnung                   |                  |                |         |          |                |
| GuV-Kto Abschreibung                | <u>651160</u>    |                |         |          |                |
| GuV-Kto Auflösung                   |                  |                |         |          |                |
|                                     |                  |                |         |          |                |
|                                     |                  |                |         |          |                |
|                                     |                  |                |         |          |                |
|                                     |                  |                |         |          |                |
|                                     |                  |                |         |          |                |
|                                     |                  |                |         |          |                |
| Modus: Eingabe nach F6 nich         | t löschen        |                |         |          |                |
| F3=Beenden F5=Eing                  | abemodus         | F6=Hinzufi     | igen    |          |                |
| -<br>F8=Anzeigen                    |                  | F12=Zurücł     | <       |          |                |
| _                                   |                  |                |         |          |                |

Abbildung 7: Struktur 104, Stufe 4

### 3.5 Liste mit Unterschieden zwischen Steuer- und Handelsbilanz

Wegen der sich durch das BilMoG möglicherweise ergebenden Abweichungen zwischen Steuer- und Handelsbilanz muss eine Liste zur Verfügung stehen, die diese Differenzen ausweist.

### 3.5.1 Neuer Menüpunkt Drucken Differenz StBi-HaBi

Für die erwähnte Liste gibt es den neuen Menüpunkt *Drucken Differenz StBi-HaBi* (Schlüssel: **IDIFFAH0**).

Die in Frage kommenden Anwender sind ggf. für diesen Menüpunkt zu berechtigen. Der Menüpunkt ist zwar in dem Untermenü **Erstellen Dialoglisten** der Anlagenverwaltung angesiedelt (vgl. Abbildung 8: Menüpunkt 13), bietet aber aus technischen Gründen nur die Möglichkeit, eine Druckliste zu erstellen, die 198 Zeichen breit ist. Ansonsten stehen für die neue Liste die Sortier- und Auswahlmöglichkeiten zur Verfügung, wie sie von den anderen Listen der Anlagenbuchhaltung bekannt sind.

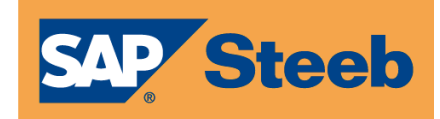

|             |            | Erstellen           | Dialogl  | isten            | Sys                  | tem: DCWAS          |
|-------------|------------|---------------------|----------|------------------|----------------------|---------------------|
| <u>olcz</u> | <u>yk</u>  |                     | PRI      | <u>DD2 3.5.(</u> | <u>9 200 EURO D(</u> | <u>CW-Produktio</u> |
| 1.          | Drucken    | Abgang Anlagen      | 13.      | Drucken          | Differen:            | z StBi-HaBi         |
| 2.          | Drucken    | Abschreib. Vorschau | 14.      | Drucken          | periodisier          | te Anl.Lis.         |
| з.          | Drucken    | Abschreibungen      | 15.      | Drucken          | Anlagen nach         | n Methode           |
| 4.          | Drucken    | Anlagevermögen      |          |                  | -                    |                     |
| 5.          | Drucken    | Anlagevermögen II   |          |                  |                      |                     |
| 6.          | Drucken    | Entwicklung Abschr. |          |                  |                      |                     |
| 7.          | Drucken    | Fusion: Zu-/Abgänge |          |                  |                      |                     |
| 8.          | Drucken    | Investit.freibetrag |          |                  |                      |                     |
| 9.          | Drucken    | Umbuchung Anlagen   |          |                  |                      |                     |
| 10.         | Drucken    | Umlagerungen        |          |                  |                      |                     |
| 11.         | Drucken    | Vorschau Kalk. Zins |          |                  |                      |                     |
| 12.         | Drucken    | Zugang Anlagen      |          |                  |                      |                     |
| luswa       | hl oder Be | fehl                |          |                  | ? UMNUDSP            | CMDLINS             |
| :==>        |            |                     |          |                  |                      |                     |
| -<br>3=Be   | enden      | F6=Nachrichten      | F8=Man   | danten           | F12=Zui              | rück                |
| -11=G       | esamt-Menü | E14=Übergebere Job  | E E18=De | ickausgab        | F24=We               | itere Funkt         |

Abbildung 8: Untermenü Erstellen Dialoglisten

### 3.5.2 Struktur B01

Um den in <u>3.5.1</u> erwähnten Menüpunkt nutzen zu können, muss unbedingt die Struktur **B01** im Basismandanten `000` mit dem Menüpunkt *Pflegen Struktureintrag* gepflegt werden, sofern diese Aufgabe nicht vom PTF-Verfahren erledigt worden ist. Es folgen einige Abbildungen, die zeigen, wie die Struktureinträge auszusehen haben. In der Struktur wechselt man am besten zunächst mit der Taste <F13> in den Modus *Sortierung nach Schlüssel*.

Wie das Hinzufügen des Eintrages in der 1. Stufe geschieht, zeigt die nächste <u>Abbildung 9</u>. Man gibt in dem Auswahlfeld `1` ein und drückt die Taste <F9>, um die erforderlichen Eingaben (siehe Abbildung 10) zu machen.

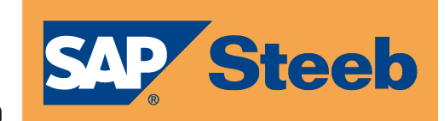

| <u>Polczyk</u> |      |         |       | Pfl    | egen S       | truktu     | reintr | ag     | PROD2 | 3.5 | .0 Basis Mar | ndan |
|----------------|------|---------|-------|--------|--------------|------------|--------|--------|-------|-----|--------------|------|
| 1              | Dru  | ckliste | in    |        |              |            |        |        |       |     |              |      |
|                | 1    | 2       | з     | 4      | 5            | 6          | 7      | 8      |       |     |              |      |
| A              | BAP  | SCRT    | Ver   | bindli | chkeit       | sstruk     | tur    |        |       |     |              |      |
| В              |      | DRU_    | VEQU_ | 0:0 C  | RU_VEQ       | U_0        |        |        |       |     |              |      |
| С              |      |         | 1     | keine  | Sortie       | rung       |        |        |       |     |              |      |
| D              |      |         |       | *AL    | .L           |            | Bear   | beiter |       |     |              |      |
| E              |      |         | 2     | ihkhac | ıkiaaka      | ihakia     | ki     |        |       |     |              |      |
| F              |      | DRU     | VERB  | 0:0 0  | RU VERI      | B 0        |        |        |       |     |              |      |
| G              |      |         | 1     | keine  | Sortie       | runa       |        |        |       |     |              |      |
| -<br>H         |      |         | _     | *AI    | 1            |            | Bear   | beiter |       |     |              |      |
| т.             | BAR  | SCRT    | For   | derunc | -<br>Isstruk | tur        |        |        |       |     |              |      |
| -<br>.T        | Dini |         | EUOI  |        |              | . <u>n</u> |        |        |       |     |              |      |
| ĸ              |      | 5110_   | 1     | Sortie | erung_1      | FAD        |        |        |       |     |              | +    |
| Auswahl        |      | 1       |       |        |              |            | Gli    | ederun | g bis | zur | Stufe        | 8    |
| Suchen         |      |         |       |        |              |            | _ Str  | uktur  | В     | 01  | Version      | 1    |
| F3=Beend       | en   |         | F7, F | 8=Such | ien          | F9         | =Hinzu | fügen  |       | F10 | =Ändern      |      |
| F12=Zurü       | ck   |         | F13=  | Sortie | eruna (B.    | /S) F1     | 4=Druc | ken –  |       | F15 | -F17=Historu | J    |

### Abbildung 9: Pflegen Struktureintrag, Hinzufügen 1. Stufe

|                                                                                                    | Hinzufügen St                                     | ruktureintr      | ag              |         |                        |
|----------------------------------------------------------------------------------------------------|---------------------------------------------------|------------------|-----------------|---------|------------------------|
| Polczyk                                                                                                    | -                                                 |                  | PROD            | 2 3.5.0 | <u>) Basis Mandant</u> |
| Struktur B 01 / 1                                                                                                    | Drucklisten                                       |                  | Stufe           | 1       | Sortierung: B          |
| Programmname Batch<br>Bezeichnung<br>Alias-Bezeichnung<br>Jobname Batch<br>Datei Display<br>Datei Display DSPFFD<br>Datenstruktur DSPFFD | Auswahl<br>DIFFAH198<br>Differenzen<br>DIFFAH_LST | <u>StBi-HaBi</u> | <u>198 Stel</u> | len     |                        |
| <u>Modus: Eingabe nach F6</u><br>F3=Beenden F5                                                                                           | nicht löschen<br>=Eingabemodus                    | F6=Hinzufü       | igen            |         |                        |
| F8=Anzeigen                                                                                                    |                                                   | F12=Zurück       | C               |         |                        |

### Abbildung 10: Pflegen Struktureintrag, Eintrag 1. Stufe

**AP Steeb** 

Nachdem der Eintrag gemäß Abbildung 10 hinzugefügt ist, kehrt man mit der Taste <F12> einen Schritt zurück und gibt im Suchfeld **IDIFFAH198** ein, so dass nach <ENTER> der Schlüssel **IDIFFAH198** in der 1. Zeile mit der "Nummer" A steht.

Diese "Nummer" A gibt man dann im Auswahlfeld ein, um nach Betätigen der Taste <F9> die 5 Einträge zur 2. Stufe einzugeben. Wenn ein solcher Eintrag durch Drücken der Taste <F6> hinzugefügt ist, kann man in dem Bild bleiben und die nächsten Einträge erfassen.

Abbildung 11 zeigt exemplarisch, wie die Einträge zur 2. Stufe zu erfassen sind; es gibt 5 solcher Einträge: DRU\_AHY1\_0:0, DRU\_AHY2\_0:0, DRU\_AHY3\_0:0, DRU\_AHY4\_0:0, DRU\_AHY5\_0:0.

Bei den Einträgen zur 3. und 4. Stufe, die jedenfalls auch vorhanden sein müssen, kann man sich an bereits bestehenden Einträgen orientieren.

Nach getaner Arbeit sieht die Struktur **B01** – nach Positionieren durch Eingabe von IDIFFAH198 im Suchfeld – aus wie in Abbildung 12.

|                             |               | Hinzufügen                                      | Strukturein | trag  |                |                       |
|-----------------------------|---------------|-------------------------------------------------|-------------|-------|----------------|-----------------------|
| <u>Polczyk</u>              |               |                                                 |             | PROL  | <u>)2 3.5.</u> | <u>0 Basis Mandar</u> |
| Struktur B 0                | 1 / 1         | Drucklisten                                     |             | Stufe | 2              | Sortierung:           |
| 1 Auswahl Diffe             | renzen        | StBi-HaBi 198                                   |             |       |                |                       |
| Dokument:Nr.<br>Bezeichnung |               | Auswahl<br>D <mark>RU_AHY1_</mark><br>DRU_AHY1_ | 0:0<br>0    |       |                |                       |
| Alias-Bezeichn              | ung           |                                                 |             |       |                |                       |
| Löschoption 0/              | 1/2/3         | <u>0</u>                                        |             |       |                |                       |
| Hnwendungstabe<br>Datenbank | lle           |                                                 |             |       |                |                       |
| barenbank                   |               |                                                 | _           |       |                |                       |
|                             |               |                                                 |             |       |                |                       |
|                             |               |                                                 |             |       |                |                       |
|                             |               |                                                 |             |       |                |                       |
| <u>Modus: Eingabe n</u>     | <u>ach F6</u> | nicht löschen                                   |             |       |                |                       |
| F3=Beenden                  | F5            | =Eingabemodus                                   | F6=Hinzu    | fügen |                |                       |
|                             |               |                                                 |             |       |                |                       |

#### Abbildung 11: Struktur B01, Eintrag Stufe 2

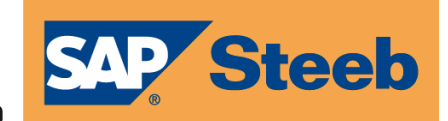

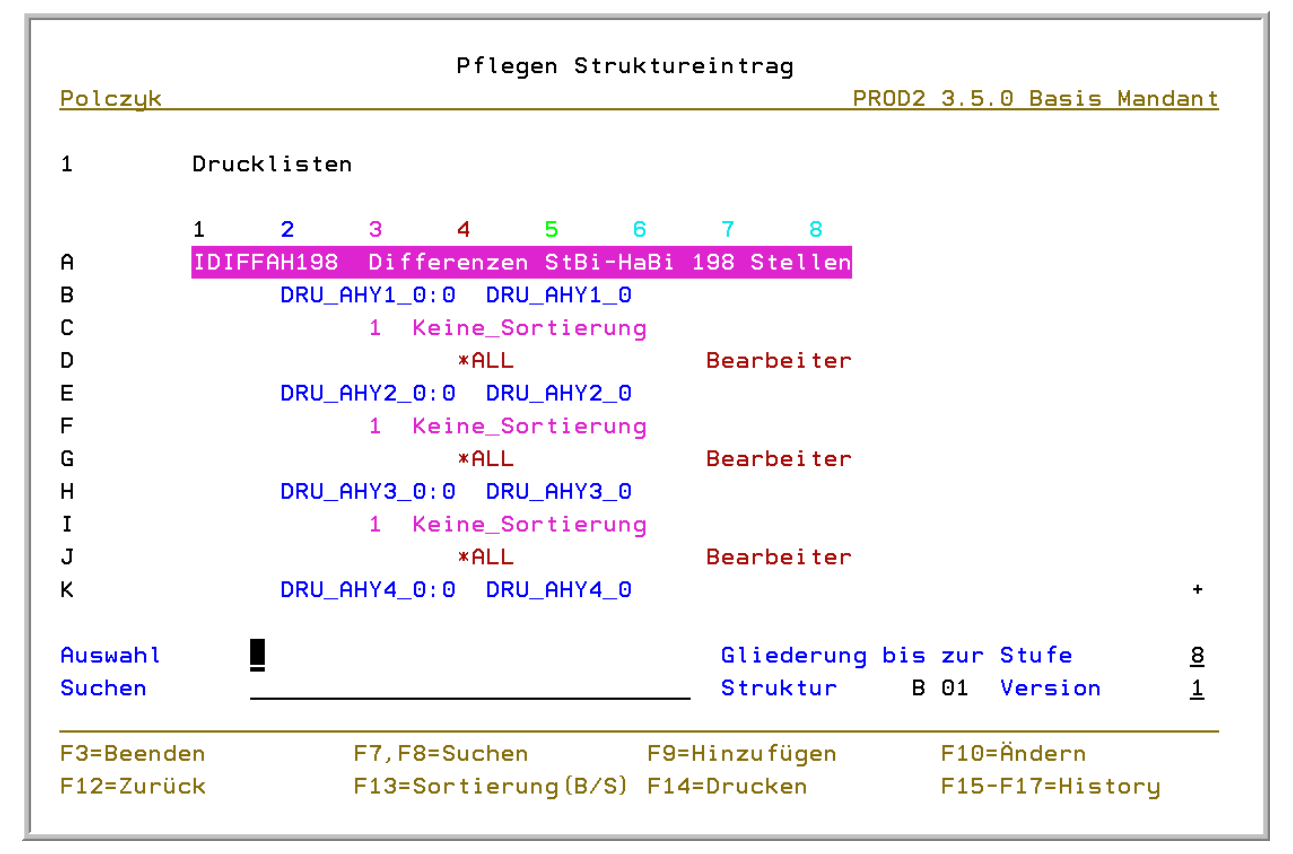

Abbildung 12: Struktur B01, IDIFFAH198

**AP Steeb** 

### 3.6 Nachholen nicht gebuchter Abschreibungen in der Steuerbilanz

Durch das BilMoG wird es erforderlich, dass auch die Abschreibungen in der Steuerbilanz durch den Abschreibungslauf gebucht werden. Dies ist auch von Bedeutung im Hinblick auf die in <u>3.5</u> erwähnte Liste; denn sind die steuerbilanziellen Abschreibungen nicht gebucht, so werden in dieser Liste nicht gewollte Differenzen ausgewiesen.

<u>ACHTUNG:</u> An dieser Stelle muss noch einmal betont werden, dass die steuerbilanziellen Abschreibungen nach wie vor <u>nicht</u> in der Finanzbuchhaltung gebucht werden, sondern lediglich in der Anlagenbuchhaltung geführt werden.

Wie die möglichen Abweichungen zwischen Steuer- und Handelsbilanz im Rahmen des BilMoG in der Finanzbuchhaltung behandelt werden, wird in einem der folgenden Abschnitte dargelegt.

Erfahrungsgemäß verzichten viele Kunden darauf, zumal wegen der bisher gültigen Maßgeblichkeit, die Abschreibungen der Steuerbilanz zu buchen. Um Abschreibungen der Steuerbilanz, die in der Vergangenheit nicht gebucht worden sind, nachzuholen, steht ein Programm zur Verfügung, das dieses Nachholen verrichtet. Dies hat keine Auswirkungen auf die Finanzbuchhaltung, da – wie bereits erwähnt - die steuerbilanziellen Abschreibungen nur in der Anlagenbuchhaltung (bisher zu statistischen Zwecken) geführt werden.

Liegt ein solcher Fall vor, dass die Abschreibungen nachgeholt werden müssen, kann der Kunde das besagte Programm durch einen DCW-Mitarbeiter aufrufen lassen, oder er ruft es selbst durch den Menüpunkt **Nachholen nicht gebuchte StBi** auf.

Es folgen einige Bemerkungen darüber, was beim Aufruf dieses Menüpunktes zu beachten ist. Nach dem Aufruf erhält man die in <u>Abbildung 13</u> gezeigte Maske. Hier ist die Taste <F4> zu betätigen, um auf der Folgemaske die Programmparameter einzugeben (siehe Abbildung 14).

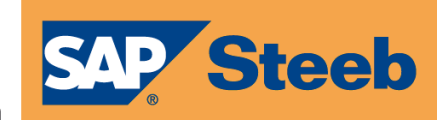

| Auszuführender Befehl      | <br>СМД  |                |  |
|----------------------------|----------|----------------|--|
|                            |          |                |  |
|                            |          |                |  |
|                            |          |                |  |
|                            |          |                |  |
|                            |          |                |  |
|                            |          |                |  |
| Tehneme                    | TOP      | * 1000         |  |
| Jobharchpoibung            |          | *JUBDDE        |  |
| Ribliotbek                 | <br>3080 | <u>*USKPKP</u> |  |
| Jobwarteschlange           | <br>1080 | * 1080         |  |
| Ribliotbok                 | <br>90BQ | <u>~008D</u>   |  |
| Johnnienität (in JOPO)     |          | * IORD         |  |
| Oucceberrierität (in OUTO) |          |                |  |
| Husgabeprioritat (in ould) |          |                |  |
|                            |          | XI TIDDENI     |  |

Abbildung 13: Befehl ICATCHUPA

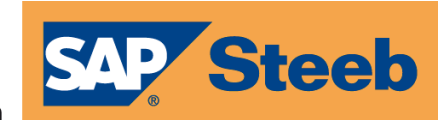

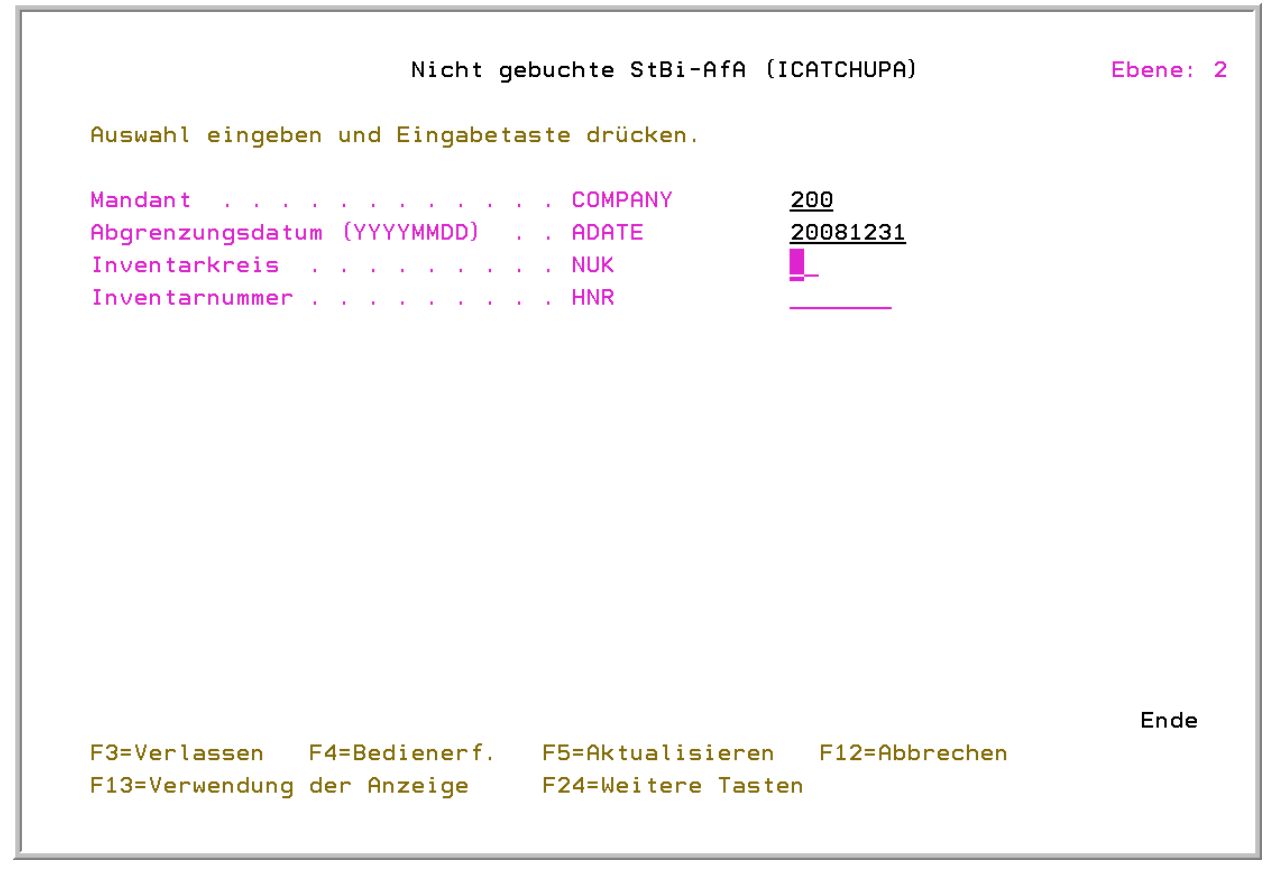

#### Abbildung 14: Befehl ICATCHUPA - Parameter

Hier müssen die Mandantennummer und das Abgrenzungsdatum eingegeben werden; das Datum ist in der Form JJJJMMTT einzutragen (J = Jahr, M = Monat, T = Tag). Die beiden letzten Parameter sind optional. Damit kann die Ausführung auf eine bestimmte Anlage eingeschränkt werden (evtl. zum Testen). Werden diese Parameter verwendet, müssen jedenfalls beide gefüllt sein, damit das Programm die Anlage auch identifizieren kann. Dieses Nachholprogramm schreibt auch den Anlagespiegel der Steuerbilanz fort.

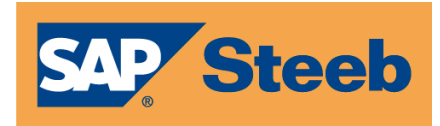

### 4 Einrichtung und Änderungen in der Finanzbuchhaltung

### 4.1 Neue Bilanz-/GuV-Struktur

Um eine separate Steuerbilanz bzw. GuV drucken zu können, ist es notwendig, eine entsprechende Bilanz- und GuV-Struktur zu haben. Im Rahmen der DCW-Software können jeweils bis zu drei verschiedene Bilanz- und GuV-Strukturen hinterlegt werden. Hier bietet sich an, die Einträge der Tabellen B0702 und B0703 in die Tabellen B0704 und B0705 zu kopieren und diese Einträge anzupassen. Voraussetzung ist, dass diese Tabellen noch nicht genutzt werden. Sonst sind ggf. die Tabellen B0706 und B0707 zu nutzen.

### 4.1.1 Anzeige der freigegebenen Bilanz- bzw. GuV-Gliederungen

Ob mehr als eine Bilanz- bzw. GuV-Struktur genutzt werden, kann man im Mandantenstamm ersehen.

Mit der Taste <F8> werden alle für den User zugelassenen Mandanten angezeigt.

|             |            |        |        |       | Ausw  | ählen Manda      | nten    |           |                |       |
|-------------|------------|--------|--------|-------|-------|------------------|---------|-----------|----------------|-------|
| <u>Polc</u> | <u>zyk</u> |        |        |       |       |                  | PROD2 : | 3.5.0 200 | EURO DCW-Produ | ktior |
| Posi        | itioniere  | n auf  |        |       |       |                  |         |           |                |       |
|             |            |        |        |       |       | ZSTD             | LST ZD  | SF1C1     |                |       |
| 1=Au        | uswählen   |        | 5=Anz  | zeig  | en    |                  |         |           |                |       |
|             |            |        |        |       |       |                  |         |           |                |       |
|             | Mand -     |        |        |       |       |                  |         |           | Adress-        |       |
| Opt         | Nummer     | Bezeic | hnuna  |       |       |                  |         | Konzern   | aruppe         |       |
|             | 030        | PROD2  | 3.4.5  | 030   | ohne  | VSt-Abzug        | EUR     | 030       | 001            |       |
| _           | 050        | PROD2  | 3.5.0  | 050   | Abw.  | BuchPeri         | oden    | 010       | 001            |       |
| _           | 102        | PROD2  | 3.5.0  | 102   | ELBA  |                  | EUR     | 102       | 100            |       |
|             | 103        | PROD2  | 3.5.0  | 103   | ELBA  | Tochter          | EUR     | 102       | 100            |       |
|             | 110        | PROD2  | 3.4.5  | 110   | DCW   | Austria          | EUR     | 110       | 110            |       |
|             | 111        | PROD2  | 3.4.5  | 111   | DCW-  | Austria          | EUR     | 110       | 110            |       |
| 5           | 200        | PROD2  | 3.5.0  | 200   | EURO  | DCW-Produk       | tion    | 010       | 001            |       |
| _           | 210        | PROD2  | 3.5.0  | 210   | EURO  | Tochterman       | dan t   | 010       | 001            |       |
|             | 211        | PROD2  | 3.5.0  | 211   | EURO  | DCW <sup>2</sup> |         | 010       | 001            |       |
|             | 250        | 250 Mi | gratio | on Di | CW SA | Р                |         | 010       | 001            | +     |
|             |            |        |        |       |       |                  |         |           |                |       |
| F3=8        | Beenden    |        | F5=Al  | ktua  | lisie | ren              |         |           | F12=Zurück     |       |

Abbildung 15: Anzeige aller Mandanten

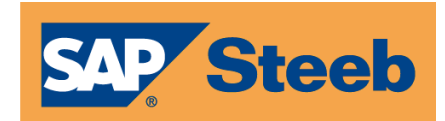

Mit `5` = Anzeigen und <Datenfreigabe> bei dem gewünschten Mandanten geht ein zusätzliches Fenster auf.

| Pole | <u>zyk</u> |   |          |             |        |              |       |                  |   |
|------|------------|---|----------|-------------|--------|--------------|-------|------------------|---|
|      |            | : |          | F           | uswähl | en Bildverar | beitu | ng               |   |
| Pos  | itioniere  | 1 | 1=Au     | swählen     |        |              |       |                  |   |
|      |            | 1 |          |             |        |              |       |                  |   |
| 1=A( | uswählen   | 1 | Opt      | Bezeichnung |        |              |       |                  |   |
|      |            | 1 | _        | Basisdaten  | des Ma | indan ten    |       |                  |   |
|      |            | 1 | _        | Aktive Modu | le     |              |       |                  |   |
|      | Mand       | 1 | <u>1</u> | Finanzbuchh | altung | allgemein    |       |                  |   |
| Opt  | Nummer     | 1 |          | Finanzbuchh | altung | Buchungsfun  | ktion | en               |   |
|      | 030        | 1 | _        | Finanzbuchh | altung | Zahlungsart  | en Au | sgangszahlung    |   |
|      | 050        | 1 | _        | Finanzbuchh | altung | Zahlungsart  | en Ei | nzugsverfahren   |   |
|      | 102        | 1 | _        | Finanzbuchh | altung | Zahlungsart  | en We | chseleinreichung |   |
|      | 103        | 1 | _        | Kostenrechn | ung    |              |       |                  |   |
|      | 110        | 1 | _        | Anlagenbuch | haltun | g            |       |                  |   |
|      | 111        | 1 | _        | Darlehensve | rwaltu | ng           |       |                  |   |
| 5_   | 200        | 1 | _        | DCW-Dynamic | Contr  | olling Wareh | ouse  |                  |   |
|      | 210        | 1 | _        | DCW-Import  |        |              |       |                  | + |
|      | 211        | 1 | F3=8     | eenden      | F      | 5=Aktualisie | ren   | F12=Zurück       |   |
|      | 250        | 1 |          |             |        |              |       |                  |   |
|      |            | 1 |          |             |        |              |       |                  |   |

Abbildung 16: Auswahl der Mandanteninformationen

Die Zeile ,Finanzbuchhaltung allgemein' mit ,1' auswählen und <Datenfreigabe> betätigen.

Danach ist zu sehen, wie viele Bilanzgliederung bzw. GuV-Gliederung für den Mandanten bereits aktiv genutzt werden können.

| Polczyk                                           | PRUD2 3.5.0 200 EURU DUW-Produktion           |
|---------------------------------------------------|-----------------------------------------------|
| UCOMMNT4 UD0001                                   | 1                                             |
| Mandant                                           | 200 PROD2 3.5.0 200 EURO DCW-Produktion       |
| Bilanzgliederung                                  | 2 1=1 Gliederung, 2=2 Gliederungen,           |
| GuV-Gliederung                                    | <b>3</b> 3=3 Gliederungen, N=keine Gliederung |
| Zusätzliche GuV nach dem<br>Umsatzkostenverfahren | <b>J</b> J=Ja N=Nein                          |
| UKV-Bericht                                       | UK Projekt 1953: UKV-Bericht                  |
|                                                   | F12=70=%-!                                    |
| ro-beenden                                        | F12=Zuruck                                    |

**SAP** Steeb

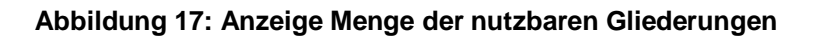

### 4.1.2 Kopieren Tabellen

Mit dem Menüpunkt *Kopieren Tabellen* können nun die Einträge einer auszuwählenden Tabelle in eine andere Tabelle kopiert werden.

|        |                    | Kopieren Ta           | bellen                              |
|--------|--------------------|-----------------------|-------------------------------------|
| Polczy | ik 👘               |                       | PROD2 3.5.0 200 EURO DCW-Produktion |
|        |                    |                       | TCPY BODY                           |
| von    | Tabellenklasse     | <u>0</u>              | 0=Mandant, 1=Basis, 2=System,       |
| nach   | Tabellenklasse     | <u>*FROM</u>          | 3=Konzern, 4=Landesversion          |
| von    | Klassen ID         | <u>000</u>            | Mandant, Konzern, LV, F4=Liste      |
|        | Tabelle / Version  | <u>B0702</u> <u>1</u> | *ALL, gener*, ID, F4=Liste          |
|        | Bibliothek         | DCWD                  |                                     |
|        | Sprache            | <u>01</u>             | F4=Liste                            |
| nach   | Klassen ID         | <u>000</u>            | Mandant, Konzern, LV, F4=Liste      |
|        | Tabelle / Version  | <u>B0704</u> <u>1</u> | *FROM, Tabellen ID, F4=Liste        |
|        | Bibliothek         | DCWD                  |                                     |
|        | Sprache            | <u>01</u>             | F4=Liste                            |
| Defini | tion kopieren      | N                     | J=Ja ∕ N=Nein                       |
| Defini | tionstext kopieren | <u>N</u>              | J=Ja ∕ N=Nein                       |
| Einträ | ige kopieren       | Ţ                     | J=Ja ∕ N=Nein                       |
| Code F | age übersetzen     | N                     | J=Ja ∕ N=Nein                       |
| Protol | coll erstellen     | <u>N</u>              | J=Ja ∕ N=Nein                       |
| F3=Bee | enden              |                       | F12=Zurück                          |

#### Abbildung 18: Erfassungsmaske zum Kopieren von Tabelleneinträgen

Die ersten beiden Zeilen sind nicht zu ändern.

- Von Klassen ID: hier ist der Eigner der Tabelle einzugeben (bei mandantenspezifischen Tabellen der entsprechende Mandant)
- Tabelle / Version: aus welcher Tabelle die Einträge kopiert werden sollen

Nach Klassen ID: im Normalfalle gleicher Eintrag wie bei ,von Klassen ID'.

Die hier angegebenen Tabellen sind Beispiele. Im Einzelfall muss dies spezifisch geprüft werden.

Die weiteren Schalter sind so einzutragen wie ersichtlich.

### 4.1.3 Zeilenpflege in den Tabellen

**AP Steeb** 

Im DCW-System muss jedes Konto zwingend allen Bilanz- bzw. GuV-Versionen zugeordnet werden, die im gewählten Mandanten aktiv sind. Da jedoch manche Konten nunmehr nur in einer der Gliederungsversionen ausgewiesen werden dürfen, in der anderen jedoch nicht, wurde in den Gliederungstabellen eine entsprechende Möglichkeit für den Nichtausweis geschaffen.

Konten, die nicht in der entsprechenden Bilanz- bzw. GuV-Gliederung berücksichtigt werden sollen, sind bei der jeweiligen Tabelle an das Ende zu hängen. Dies wird über den Schlüssel gesteuert. Hierzu sind zwei Einträge in der entsprechenden Tabelle notwendig.

Die Überschrift ist frei wählbar. Wichtig ist die Eingabe der Zeilenart. Die erste neue Zeile muss Zeilenart `B` haben, die zweite neue Zeile die Zeilenart `K`. In <u>Abbildung 19</u> und <u>Abbildung 20</u> sind entsprechende Vorschläge zu sehen.

|                     | H       | inzufügen Tabelleneintra      | g                |          |     |
|---------------------|---------|-------------------------------|------------------|----------|-----|
| Polczyk             |         | PROD2                         | 3.5.0 400 AnBU'I | (AS ohne | SoP |
| Tabelle             | B0702   | Bilanzgliederung I            | Deutsch<br>000   |          |     |
| Schlüssel           |         | <u>99980</u>                  |                  |          |     |
| Überschrift         |         | <u>Nicht in Bilanzauswert</u> | ung              |          |     |
| Zeilenart           |         | B                             |                  |          |     |
| Erweiterte Funktion |         | <b>I</b>                      |                  |          |     |
| Eintrag Spalte 1 2  | 3       |                               |                  |          |     |
| ohne Vorschub       |         | _                             |                  |          |     |
| Teil-Summen-Ziffer  | 1-9     | -                             |                  |          |     |
|                     |         |                               |                  |          |     |
|                     |         |                               |                  |          |     |
| TTABMNT TABEBC      |         |                               |                  | Seite    | 1/1 |
| F3=Beenden          | F4=Anze | igen F5=Zurückse              | etzen F12=Zur    | rück     |     |
| r9=Letzter Eintrag  | F13=Dup | lizieren Hus                  |                  |          |     |

Abbildung 19: Einrichtung 1. neue Zeile

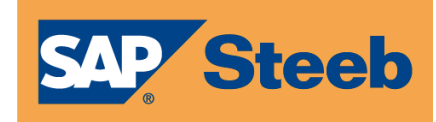

|                      | Hi       | .nzufügen        | abellene  | eintrag    |                  |                  |        |
|----------------------|----------|------------------|-----------|------------|------------------|------------------|--------|
| Polczyk              |          |                  | F         | PROD2 3.5  | <u>.0 400 An</u> | <u>BU'IAS oh</u> | ne SoP |
| Tabelle              | B0702    | Bilanzgl         | ederung   | I          | Deuts<br>000     | ch               |        |
| Schlüssel            |          | <u>99990</u>     |           |            |                  |                  |        |
| Überschrift          |          | <u>Ausweis</u> a | ausgeschi | lossener I | Konten           |                  |        |
| Zeilenart            |          | ĸ                |           |            |                  |                  |        |
| Erweiterte Funktion  |          | <u>B</u>         |           |            |                  |                  |        |
| Eintrag Spalte 1 2 3 | 3        | <u>B</u>         |           |            |                  |                  |        |
| Toil-Summon-Ziffor   | 1_0      | =                |           |            |                  |                  |        |
| reit Summen zirrer . |          | -                |           |            |                  |                  |        |
|                      |          |                  |           |            |                  |                  |        |
|                      |          |                  |           |            |                  |                  |        |
|                      |          |                  |           |            |                  |                  |        |
|                      |          |                  |           |            |                  |                  |        |
| TTABMNT TABEBC       |          |                  |           |            |                  | Seit             | e 1/1  |
| F3=Beenden           | F4=Anzei | .gen             | F5=Zur    | rücksetzei | n F12            | =Zurück          |        |
| F9=Letzter Eintrag   | F13=Dupl | izieren Au       | IS        |            |                  |                  |        |

Abbildung 20: Einrichtung 2. neue Zeile

Ob in allen Bilanz- und GuV-Gliederungen diese Zeilen einzufügen sind, muss der fachliche Hintergrund ergeben.

Besteht in allen Gliederungen die Notwendigkeit zum Einfügen dieser Zusatzzeilen, sollte dieses Einfügen vor dem Kopiervorgang erfolgen.

### 4.1.4 Freischaltung der neuen Gliederungen

Über den Menüpunkt *Pflegen Mandant* im Basismandanten können nun die neuen Gliederungen freigeschaltet werden.

Dabei geht man folgendermaßen vor (siehe Abbildung 21 bis Abbildung 23):

- Mit `2` bei dem zu bearbeitenden Mandanten und <Datenfreigabe> gelangt man in den Änderungsmodus.
- In dem geöffneten Fenster (vgl. <u>Abbildung 22</u>) wählt man mit `1` in der 3. Zeile "Finanzbuchhaltung allgemein".
- Nach <Datenfreigabe> erscheint die Seite, auf der die Anzahl der Bilanz- bzw. GuV-Gliederungen geändert werden kann (siehe Abbildung 23).

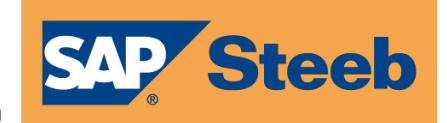

|      |            |        |           | Pflegen M   | landanten   |         |                |               |
|------|------------|--------|-----------|-------------|-------------|---------|----------------|---------------|
| Polo | <u>zyk</u> |        |           |             |             | PROD2   | 3.5.0 Basis Ma | <u>ndan t</u> |
| Posi | tioniere   | n auf  |           |             |             |         |                |               |
|      |            |        |           |             | ZSTDLST ZDS | F1C1    |                |               |
| 2=Är | ndern      |        | 3=Kopier  | en          | 5=Anzeigen  |         |                |               |
|      | Mand       |        |           |             |             |         | Adress-        |               |
| Opt  | Nummer     | Bezeic | hnung     |             |             | Konzern | gruppe         |               |
|      | 251        | 251 Mi | gration D | CW SAP Toch | ter         | 010     | 001            |               |
|      | 300        | PROD2  | 3.5.0 300 | DCW Brauer  | ei          | 300     | 300            |               |
|      | 301        | PROD2  | 3.5.0 301 | DCW Werksb  | rauerei     | 300     | 300            |               |
|      | 305        | PROD2  | 3.5.0 305 | DCW Handel  | sges. mbH   | 305     | 300            |               |
|      | 306        | PROD2  | 3.5.0 306 | DCW Werksh  | andelsges   | 305     | 300            |               |
|      | 310        | PROD2  | 3.5.0 For | tuna Brauer | ei DEM!     | 310     | 001            |               |
| 2    | 400        | PROD2  | 3.5.0 400 | AnBU'IAS c  | hne SoPo    | 010     | 001            |               |
| _    | 401        | PROD2  | 3.5.0 401 | AnBU IAS m  | it SoPo     | 010     | 001            |               |
|      | 402        | PROD2  | 3.5.0 402 | AnBU & RL1  | =IAS        | 010     | 001            |               |
| _    | 410        | PROD2  | 3.5.0 410 | nur für An  | Bu res.     | 010     | 001            | +             |
| F3=E | Beenden    |        | F5=Aktua  | lisieren    |             |         | F12=Zurück     |               |
| F6=F | linzufüge  | n      |           |             |             |         |                |               |

### Abbildung 21: Pflegen Mandant; Änderungsmodus

|      | _         |       |       | Au           | swähle  | an Bildverarbei  | itung              |   |
|------|-----------|-------|-------|--------------|---------|------------------|--------------------|---|
| Dec  | itioniono | ÷     | 1-0.  | nu<br>Shlan  | 3001110 | en britaverarbe. | litung             |   |
| FUS. | rtioniere |       | 1-40  | swanten      |         |                  |                    |   |
| 2-8. | donn      |       | 0+    | Pozoichnung  |         |                  |                    |   |
| 2-11 | luern     |       | υρι   | Bezeichnung  |         |                  |                    |   |
|      |           |       | _     | Basisdaten d | es Mar  | ndanten          |                    |   |
|      |           | ÷ .   | _     | Aktive Modul | e       |                  |                    |   |
|      | Mand      | 1     | 1     | Finanzbuchha | ltung   | allgemein        |                    |   |
| Opt  | Nummer    | 10    |       | Finanzbuchha | ltung   | Buchungsfunkti   | ionen              |   |
|      | 251       | ÷ .   | _     | Finanzbuchha | ltung   | Zahlungsarten    | Ausgangszahlung    |   |
|      | 300       | 1     | _     | Finanzbuchha | ltung   | Zahlungsarten    | Einzugsverfahren   |   |
|      | 301       | 10    | _     | Finanzbuchha | ltung   | Zahlungsarten    | Wechseleinreichung |   |
|      | 305       |       | _     | Kostenrechnu | ng      |                  |                    |   |
|      | 306       | :     |       | Anlagenbuchh | altuno  | 4                |                    |   |
|      | 310       |       |       | Darlehensver | waltu   | na               |                    |   |
| 2    | 400       |       | _     | DCW-Dunamic  | Contro  | olling Warehous  | se                 |   |
|      | 401       |       | _     | DCW-Import   |         |                  |                    | + |
|      | 402       |       |       | Seenden      | F       | 5=Aktualisierer  | E12=7urück         |   |
|      | 410       |       | , 0-L | Jeengen      |         | , inclusioner el |                    |   |
| —    | 410       | 1     |       |              |         |                  |                    |   |
|      |           | 1     |       |              |         |                  |                    |   |
| F3=8 | Beenden   | 1.1.1 |       |              |         |                  |                    |   |

### Abbildung 22: Pflegen Mandant; Finanzbuchhaltung allgemein

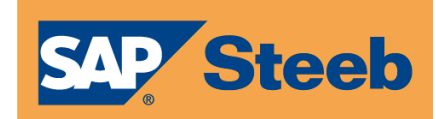

| Polczyk                                           | PROD2 3.5.0 Basis Manda                       | an t |
|---------------------------------------------------|-----------------------------------------------|------|
| UCOMMNT4 UD0001                                   |                                               | 1    |
| Mandant                                           | 400 PROD2 3.5.0 400 AnBU'IAS ohne SoPo        |      |
| HGB Handelsgesetzbuch                             |                                               |      |
| Bilanzgliederung                                  | 2 1=1 Gliederung, 2=2 Gliederungen,           |      |
| GuV-Gliederung                                    | <u>2</u> 3=3 Gliederungen, N=keine Gliederung |      |
| IAS/IFRS International Finam                      | cial Reporting Stand                          |      |
| Bilanzgliederung                                  | <u>1</u> 1=1 Gliederung, 2=2 Gliederungen,    |      |
| GuV-Gliederung                                    | <u>1</u> 3=3 Gliederungen, N=keine Gliederung |      |
| Zusätzliche GuV nach dem<br>Umsatzkostenverfahren | <u>J</u> J=Ja N=Nein                          |      |
| UKV-Bericht                                       | UK Projekt 1953: UKV-Bericht                  |      |
|                                                   |                                               |      |
|                                                   |                                               |      |
|                                                   |                                               | *    |
| F3=Beenden F6=Absch                               | ließen F12=Zurück                             |      |
| F21=Historisierung                                |                                               |      |

#### Abbildung 23: Pflegen Mandant; Menge der Gliederungen

Nachdem diese Änderungen vorgenommen worden sind, sollte sich der User aus DCW abmelden und wieder neu anmelden. Ebenso sollten die asynchronen Jobs beendet und wieder neu gestartet werden. Erst dann ist die Stammdatenänderung wirksam.

**Steeb** 

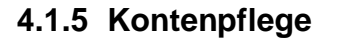

Durch die Freischaltung der neuen Gliederungen müssen nun die Sachkonten auch den entsprechenden Zeilen zugeordnet werden. Dieser Schritt muss für alle bestehenden Konten durchgeführt werden.

Dies erfolgt über den Menüpunkt Pflegen Kontoblatt (vgl. Abbildung 24).

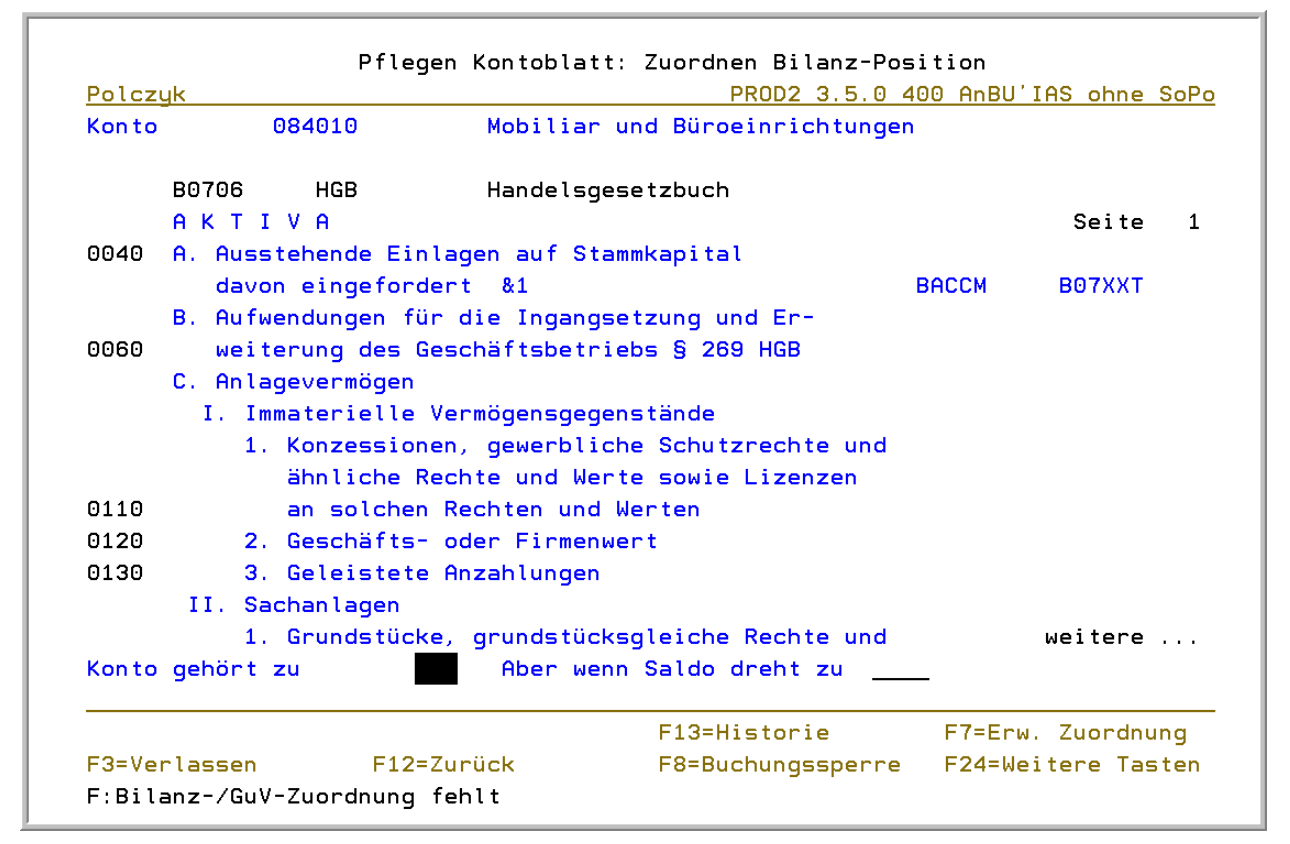

Abbildung 24: Pflegen Kontoblatt; Bilanz- /GuV-Zuordnung

### 4.2 Neue Konten

Es ist zu prüfen, bei welchen Positionen es zwischen der Handelsbilanz und Steuerbilanz zu Abweichungen kommen kann bzw. wird. Bei all diesen Positionen sind zusätzliche Konten notwendig. Dies gilt sowohl für die Bilanz wie auch für die GuV.

Diese Konten sind bei der Zuordnung zur jeweiligen Bilanz-/GuV-Gliederung in die Zeile für die zum "Auswies ausgeschlossener Konten" zuzuordnen, wenn diese in dieser Auswertung nicht berücksichtigt werden sollen.

<u>**Hinweis:**</u> Bei GuV-Konten, die nur in der Steuerbilanz zu berücksichtigen sind, sollte keine Kostenrechnungserfassung zugelassen sein.

Als Beispiel diene hier das Konto **022020** ("Selbst geschaffene immaterielle Vermögensgegenstände"), das nicht in der Steuerbilanz erscheinen soll (Abbildung 25).

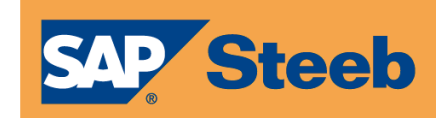

| Polczy | k                   |              |              | PRC                                       | D2 3.5.0 | <u>400 AnBU'</u> | IAS ohne S     | SoF |  |
|--------|---------------------|--------------|--------------|-------------------------------------------|----------|------------------|----------------|-----|--|
| Konto  | 0220                | 20           | Selbst ges   | eschaffene immaterielle Vermögensgegenst. |          |                  |                |     |  |
| l      | B0706 ⊦             | IGB          | Handelsges   | etzbuch                                   |          |                  |                |     |  |
| 4      | davon aus L<br>€ &1 | . & L (Test  | Kemna)       |                                           |          |                  | Seite          | ę   |  |
| 1      | davon ggü 0<br>€ &2 | iesellschaft | tern (Test I | Kemna)                                    |          | BACCM            | <b>B07</b> XXT |     |  |
| 9999   | Ausweis aus         | geschlosser  | ner Konten   |                                           |          |                  |                |     |  |
|        |                     |              |              |                                           |          |                  |                |     |  |
|        |                     |              |              |                                           |          |                  |                |     |  |
| Konto  | gehört zu           | <u>9</u> 999 | Aber wenn    | Saldo dre                                 | ht zu    |                  | E              | nde |  |

Abbildung 25: Pflegen Kontoblatt; Bilanz-/GuV-Zuordnung

**Hinweis:** in der Hauptabschlussübersicht sowie bei der Saldenliste werden alle Konten berücksichtigt. Unterscheidung nach BilMoG bzw. Steuerrecht ist hier nicht möglich.

### 4.3 Drucken Ergebnisrechnung

Die Steuerung zur Berücksichtigung der jeweiligen Bilanz-/GuV-Gliederung erfolgt über die Eingabe der Version. Voreingestellt ist `1`.

### 4.3.1 Versionsauswahl

In der Bilanz ist bei `1` Grundlage die Tabelle B0702, bei `2` die Tabelle B0704 und bei `3` die Tabelle B0706.

In der GuV ist bei `1` Grundlage die Tabelle B0703, bei `2` die Tabelle B0705 und bei `3` die Tabelle B0707.

Kunden mit aktivem IFRS-Modul haben noch den Tabellenbereich B0712 bis B0717 zu beachten, falls HGB die 2. Rechnungslegung ist.

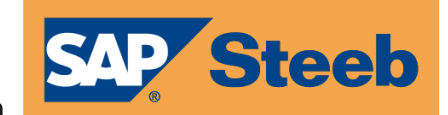

| OLCZ     | <u>.</u> gk |             |                            | JDZ 3.5.0 | 200 EURU DUW-Produi | <u>&lt;110</u> |
|----------|-------------|-------------|----------------------------|-----------|---------------------|----------------|
| Mand     | lant Nr.    | 2 <u>00</u> |                            |           | von                 |                |
| Konz     | ernweit     | N           |                            |           | bis <u>06.11.09</u> |                |
|          |             |             | Aus                        | führungsd | atum                |                |
| Ausf     | ührung      | Dr          | ucksteuerung               |           |                     |                |
| B        | B=Bilanz    |             | <u>N</u> Vorjahreswerte    |           |                     |                |
|          | G=GuV       |             | J Anzahlungen sepai        | rat auswe | isen                |                |
|          |             |             | <u>N</u> Positionen mit Nu | ullsalden | drucken             |                |
| <u>1</u> | Version     |             | <u>J</u> Erläuterungen zu  | Hauptkon  | ten                 |                |
| <u>N</u> | Kurzform    |             | <u>1</u> Erläuterung: 1=Sa | alden 2=V | erkehrszahlen       |                |
|          |             |             | <u>N</u> Erläuterungen zu  | Haupt- u  | nd Unterkonten      |                |
|          |             |             | <u>N</u> Erläuterungen mi  | t Nullsal | den                 |                |
|          |             | 1           | 0 Textspalte               | 70        | Überlauf-Zeile      |                |
|          |             | <u> </u>    | 5 Retragsspalte 1          | <u>10</u> | Ausgabe in Datei    |                |
|          |             | <br>8       | 5 Betragsspalte 2          | U<br>N    | Ausa Konten ausw    |                |
|          |             | <u> </u>    | <u>5</u> Betragsspalte 3   |           | haby, konten daber  |                |
|          |             |             |                            |           |                     |                |

Abbildung 26: Drucken Ergebnisrechnung; Versionsauswahl

### 4.3.2 Nicht berücksichtigte Konten

In den Erläuterungen können die bei der ausgewählten Gliederungsversion im Ergebnis nicht berücksichtigten Konten mit ausgewiesen werden, wenn der Schalter "Ausg. Konten ausw.' auf J steht. Vorbelegung = N.

| Mandant Nr.     | <u>200</u> |                            | von                    |
|-----------------|------------|----------------------------|------------------------|
| Konzernweit     | t <u>N</u> |                            | bis <u>06.11.09</u>    |
|                 |            | Aust                       | ührungsdatum           |
| Ausführung      | ſ          | rucksteuerung              |                        |
| <u>B</u> B=Bila | anz        | <u>N</u> Vorjahreswerte    |                        |
| G=GuV           |            | <u>J</u> Anzahlungen separ | at ausweisen           |
|                 |            | <u>N</u> Positionen mit Nu | illsalden drucken      |
| <u>1</u> Versio | on         | <u>J</u> Erläuterungen zu  | Hauptkonten            |
| <u>N</u> Kurzfo | orm        | <u>1</u> Erläuterung: 1=Sa | lden 2=Verkehrszahlen  |
|                 |            | <u>N</u> Erläuterungen zu  | Haupt- und Unterkonten |
|                 |            | <u>N</u> Erläuterungen mit | Nullsalden             |
|                 |            | 10 Textspalte              | 70 Überlauf-Zeile      |
|                 | -          | 65 Betragsspalte 1         | 0 Ausgabe in Datei     |
|                 | _          | 85 Betragsspalte 2         | J Ausg. Konten ausw.   |
|                 | 1          | 105 Betragsspalte 3        | -                      |

Abbildung 27: Drucken Ergebnisrechung; Ausgeschlossene Konten

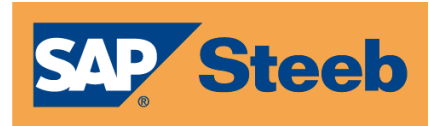

### **5** Sonstiges

Gerne sind wir beim Kopieren der Tabellen, der Pflege der Kontenzuordnungen und bei den weiteren Einrichtungen im Rahmen einer kostenpflichtigen Dienstleistung behilflich.

Hierzu werden folgende Informationen benötigt:

Welche Bilanz-/GuV-Gliederung kann als Kopiervorlage genutzt werden (ggf. differenziert nach Mandanten).

Bitte wenden Sie sich hierzu an die DCW-Hotline.

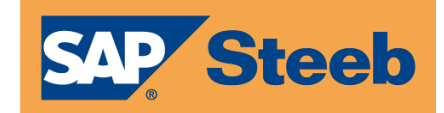

## Abbildungsverzeichnis

| Abbildung 1: Menüpunkt Anzeigen DCW-Release 4                    |
|------------------------------------------------------------------|
| Abbildung 2: Tabelle I0201                                       |
| Abbildung 3: Tabelle I04026                                      |
| Abbildung 4: Struktur I04, Stufe 17                              |
| Abbildung 5: Struktur I02, Stufe 1                               |
| Abbildung 6: Struktur I02, Stufe 29                              |
| Abbildung 7: Struktur I04, Stufe 410                             |
| Abbildung 8: Untermenü Erstellen Dialoglisten11                  |
| Abbildung 9: Pflegen Struktureintrag, Hinzufügen 1. Stufe        |
| Abbildung 10: Pflegen Struktureintrag, Eintrag 1. Stufe          |
| Abbildung 11: Struktur B01, Eintrag Stufe 2 13                   |
| Abbildung 12: Struktur B01, IDIFFAH198 14                        |
| Abbildung 13: Befehl ICATCHUPA 16                                |
| Abbildung 14: Befehl ICATCHUPA - Parameter 17                    |
| Abbildung 15: Anzeige aller Mandanten 18                         |
| Abbildung 16: Auswahl der Mandanteninformationen 19              |
| Abbildung 17: Anzeige Menge der nutzbaren Gliederungen           |
| Abbildung 18: Erfassungsmaske zum Kopieren von Tabelleneinträgen |
| Abbildung 19: Einrichtung 1. neue Zeile21                        |
| Abbildung 20: Einrichtung 2. neue Zeile22                        |
| Abbildung 21: Pflegen Mandant; Änderungsmodus23                  |
| Abbildung 22: Pflegen Mandant; Finanzbuchhaltung allgemein       |
| Abbildung 23: Pflegen Mandant; Menge der Gliederungen            |
| Abbildung 24: Pflegen Kontoblatt; Bilanz- /GuV-Zuordnung         |
| Abbildung 25: Pflegen Kontoblatt; Bilanz-/GuV-Zuordnung          |
| Abbildung 26: Drucken Ergebnisrechnung; Versionsauswahl          |
| Abbildung 27: Drucken Ergebnisrechung; Ausgeschlossene Konten    |